# eCivis User Guide

# **Reviewer Admin Manual**

# Contents

| Reviewer Portal URL                 | 2 |
|-------------------------------------|---|
| Adding and Removing Reviewers       | 2 |
| Assigning Applications to Reviewers | 3 |
| Reopening a review                  | 4 |
| Reviewing Feedback/Scores           | 5 |
| Making an Award                     | 6 |
| Making a Denial                     | 7 |

## **Reviewer Portal URL**

When you email <u>support@ecivis.com</u> to publish your grant program, you will be notified when it is available and also sent the link to access the reviewer portal.

Example: <u>https://webportalapp.com/portal/applications\_example</u>

Once you have added your reviewers and assigned applications appropriately, this link can be distributed to the reviewers to begin the review process.

#### Adding and Removing Reviewers

To add or remove reviewers, go to the application workspace and select the *Reviewers* form.

1. To add a reviewer, select the green *Add Reviewer* button in the top left hand side of the screen.

| Env        | ironmental Restoration Pro | gram 👻 😫 🤇           | Q 🗹           | □ 🕯 (       | Z () f                   | )  ≈ 1             |                |                           |
|------------|----------------------------|----------------------|---------------|-------------|--------------------------|--------------------|----------------|---------------------------|
| (C) F      | forms we use               | cations Pro          | ofile         | App         | Reviewers                | More •             | • +            |                           |
| +Add       | l Reviewer 🗲 🔲 III         | View: Main-Reviewe   | rs by Committ | • firstName | ✓ Search                 |                    | Q              |                           |
|            |                            |                      |               |             |                          |                    | D              | orag a column header here |
|            | firstName                  | last                 | Name          |             | email                    | ID                 | Creat          | ted By User               |
| 40         | Nic                        | Tunney               |               | ntunney@e   | civis.com                | 4440532            | ecivisprod     |                           |
| 43         | Scott                      | Williams             |               | westcoastr  | evival@hotmail.          | 4440533            | ecivisprod     |                           |
| •          | Jason                      | Brayer               |               | jbrayer@ec  | ivis.com                 | 4645826            | rbaird@ecivis. | .com                      |
| 40         |                            |                      |               |             |                          |                    |                |                           |
|            | Ryan                       | Baird                |               | training@e  | civis.com                | 5147318            | rbaird@ecivis. | .com                      |
| <b>4</b> 0 | Ryan<br>Edgar              | Baird<br>Del Rosario |               | training@e  | civis.com<br>@ecivis.com | 5147318<br>5147482 | rbaird@ecivis. | .com                      |

#### New Reviewer

| 1                  | required |
|--------------------|----------|
| Reviewer Last Name |          |
|                    | required |
| Reviewer Email     |          |
|                    | required |

|--|--|

2. To remove a user, select the name of the reviewer and then the red trash icon on the top right side of the screen:

| Tunney , Nic        | c | B Reviewers |
|---------------------|---|-------------|
| Reviewer First Name |   |             |
| Nic                 |   | required    |
| Reviewer Last Name  |   |             |
| Tunney              |   | required    |
| Reviewer Email      |   |             |
| ntunney@ecivis.com  |   | required    |

# Assigning Applications to Reviewers

1. To assign applications to reviewers, select the *Program Manager* flag icon at the top of the page and on the following page select *Edit Assignment*:

| ms we use 🔹 🖌   | Applications | Profile                          | Applicants    | Reviewers Progra     | m Manager  | +    |
|-----------------|--------------|----------------------------------|---------------|----------------------|------------|------|
|                 | III View     | profileLink                      | Search        | Q 🛛                  |            |      |
| profileLink     |              | Application/Project <sup>-</sup> | Title Project | Goals and Objectives | Scope of W | /ork |
|                 |              |                                  |               |                      |            |      |
|                 |              |                                  |               |                      |            |      |
| <b>⊯</b> Review |              |                                  |               |                      |            |      |

2. Assignments can be made by submission, group, or member. Select the method of assignment in the top left corner:

| Assign by Submission -                                                           |                 |               |               |
|----------------------------------------------------------------------------------|-----------------|---------------|---------------|
| <ul> <li>Passign by Submission ✓</li> <li>Passign by Submission Group</li> </ul> | ▼ All -         |               |               |
| Assign by Member                                                                 | # ASSIGNMENTS - | # COMPLETED + | % COMPLETED + |
| Satch Assign                                                                     | 0               | 0             | N/A           |
| Standley Creek Sediment Reduction Project                                        | 1               | 1             | 100%          |
| Underground Storage Tank Program                                                 | 0               | 0             | N/A           |
| Water Purification                                                               | °1              | 0             | 0%            |

3. After selecting your assignment method, choose the submission, group, or member on the left side and the submission, group, or member it will be assigned to on the right:

| 5                 |                 |               |               |                    |                                |
|-------------------|-----------------|---------------|---------------|--------------------|--------------------------------|
| Q Search Members  | ٣               | All 🕶         |               |                    |                                |
| MEMBER -          | # ASSIGNMENTS 🔻 | # COMPLETED 🔻 | % COMPLETED * | Paird Duan         | Accigo                         |
| Baird , Ryan      | 0               | 0             | N/A           | Dall U , Ryall     | - rasign*                      |
| Baird , Ryan      | 1               | 1             | 100%          | SUBMISSIONS (2)    | Enter the name of a submission |
| Brayer , Jason    | 0               | 0             | N/A           |                    | Underground Storage Tank Prop  |
| Del Rosario Edgar | 0               | 0             | N/A           | Riverside Park Rer | Water Purification             |

# Reopening a review

1. To reopen a review that has already been submitted, go to the *Review* tab. Select the review you need to change:

| Forms we use •                 | Applications                      | Budgets                                   | Reviews Reviewers      | More ▼ +                                             |             |
|--------------------------------|-----------------------------------|-------------------------------------------|------------------------|------------------------------------------------------|-------------|
| +Add Review                    | III View: Gro                     | oup by Reviewer 🔹 Justif                  | fication V Search      | Q 🛛 Please Show                                      | ID Column t |
|                                |                                   |                                           |                        |                                                      |             |
| Grouped by: R                  | eviewer - email ×                 |                                           |                        |                                                      |             |
| Grouped by:                    | eviewer - email ×                 | Application - 1.<br>Application/Project T | • Reviewer - email     | Have you uploaded your<br>conflict of interest form? | Upload o    |
| Grouped by: R rbaird@ecivis.cc | eviewer - email ×<br>Folder<br>om | Application - 1.<br>Application/Project T | Title Reviewer - email | Have you uploaded your<br>conflict of interest form? | Upload c    |

2. Next, on the top right side of the page. select Revert to Draft.

| 5776786                                         | Revert to Draft |   |   |            |   |   |
|-------------------------------------------------|-----------------|---|---|------------|---|---|
| 14.                                             |                 | 0 |   | Uncategori | - | 8 |
| Have you uploaded your conflict of interest fo  | orm?            |   |   |            |   |   |
| Yes                                             |                 |   | ~ | required   |   |   |
| Is there a conflict of interest on this review? |                 |   |   |            |   |   |
| No                                              |                 |   | ~ | required   |   |   |

## **Reviewing Feedback/Scores**

There are two primary forms where you can begin reviewing each reviewer's application feedback and scores.

1. First, select the Review form. This form contains the feedback and category scoring submitted by the reviewer for each application they were assigned to review.

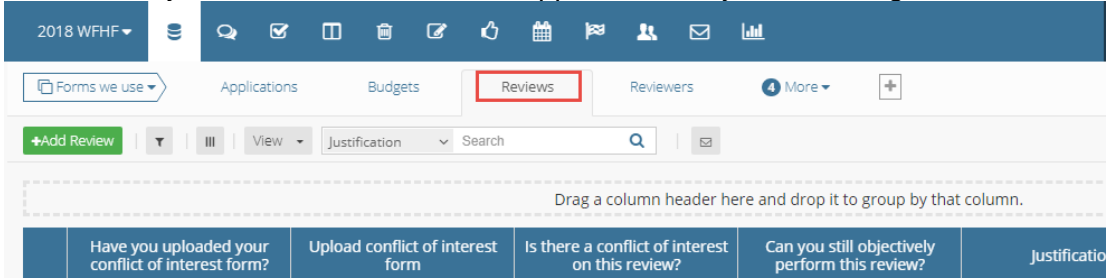

2. The default view is to group reviews by status (not started, in progress, or submitted). However, you can regroup by application and by reviewer. To change your view click on the *View* dropdown menu and select the desired view:

| G | roupe  | d by: Folder x             | By Application<br>By Reviewer<br>By Status |                                  |                |                           |
|---|--------|----------------------------|--------------------------------------------|----------------------------------|----------------|---------------------------|
|   |        | <ul> <li>Folder</li> </ul> | Manage Views                               | submissionLink                   | Total<br>Score | Programmatic<br>Narrative |
| 4 | Not 9  | itarted                    |                                            |                                  |                |                           |
|   | •      | Not Started                | Riverside                                  | Park Remodel                     | 9 0            |                           |
|   | In Pro | ogress                     |                                            |                                  |                |                           |
|   | 40     | In Progress                | Water Pu                                   | rification                       | 2 17           | 10                        |
|   | Subn   | nitted                     |                                            |                                  |                |                           |
|   | ٠      | Submitted                  | Howard E                                   | Basin Cleanup d                  | 2 53           | 10                        |
|   | -      | Submitted                  | Standley                                   | Creek Sediment Reduction Project | 2 31           | 6                         |

3. The applicant's total score can be seen in the Total Score column. Use the bar at the bottom to scroll left and right:

| 10. Program Specific Criteria<br>#3 (Organization Capability) | Comments                     |    | Total Score | submissionLink            |      |
|---------------------------------------------------------------|------------------------------|----|-------------|---------------------------|------|
| 8                                                             | no previous projects listed, | 76 |             | Mountain Club Hazardous 🔗 | Hu   |
| 6                                                             | No previous project specifi  | 79 |             | Mountain Club Hazardous 🔗 | Elli |
| 7                                                             | The costion does not refere  | 00 |             | Mauntain Club Hanandaus a | Che  |

4. The second form to review is the *Application* form. On the *Application* form each applicant's average score is included at the bottom of each record. Use the bar at the bottom to scroll left and right:

| Letters                   | Average Score | # of Awards | # of Reviews | # of Denials | Total Awarded A |
|---------------------------|---------------|-------------|--------------|--------------|-----------------|
| 2018 WFHF Sprt Ltrs-OFD.p | 74.14         | 0           | 7            | 0            | 0.00            |
| PNF Letter of Support.pdf | 76.00         | 0           | 7            | 0            | 0.00            |
|                           | 69.86         | 0           | 7            | 0            | 0.00            |
| Letters of support.pdf    | 77.86         | 0           | 7            | 0            | 0.00            |
|                           | 58.17         | 0           | 6            | 0            | 0.00            |
| Letters of Support.pdf    | 78.00         | 0           | 7            | 0            | 0.00            |

# Making an Award

1. After you have completed the review/scoring process and have determined who will receive an award, open the *Awards* form.

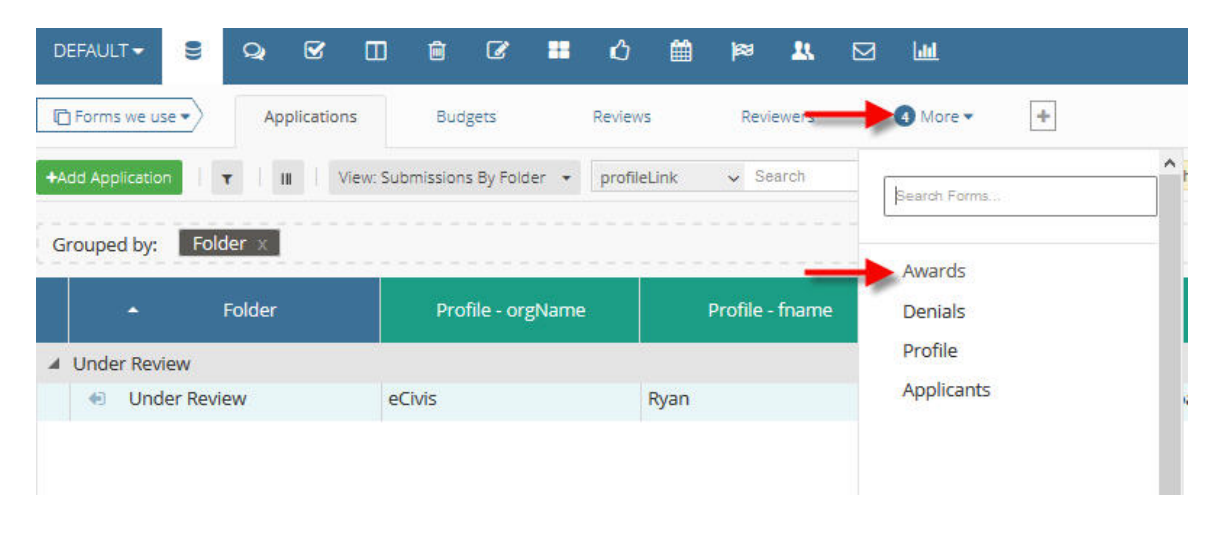

2. Select the *Add Award* button on the top left side of the page to begin entering an award.

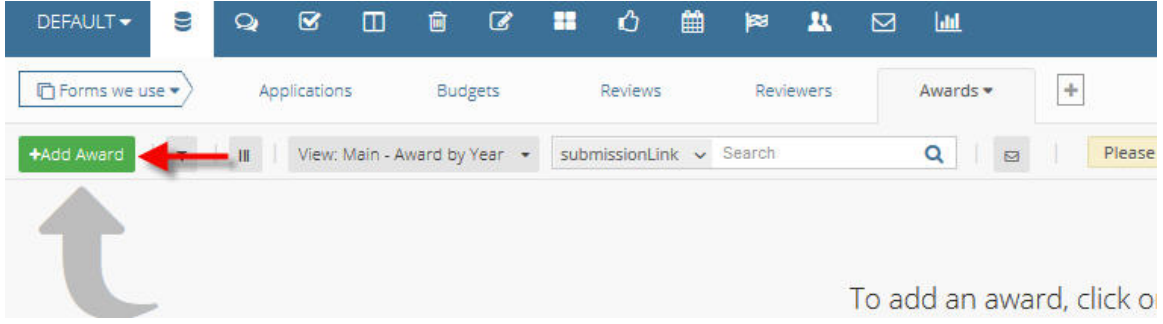

- 3. On the award form, complete the following fields:
  - Submission: Select the application you want to award
  - External note: enter a note for the awarded applicant. This note will be included in the body of the email notification once the award form is saved.
  - Internal note: text for internal purposes only
  - Project type: select Construction or Non-Construction
  - Internal Project ID (optional): Internal field used to identify the project
  - Internal Project Name (optional): Internal field used to name the project
  - Internal Grant ID (optional): Internal field used to identify the grant
  - Internal Grant ID (optional): Internal field used to name the grant award
  - Approval Amount: amount of funding approved
  - Match Type: Enter Yes, No, or Recommended

- Cash and/or In-kind amounts (if applicable): amount of Cash and/or In-Kind amount(s)
- Contract Start Date (if applicable): enter the first day of the performance period
- Contract End Date (if applicable): enter the last day of the performance period
- DUNS (if applicable): enter a DUNS number
- Notes (optional): enter any additional notes
- 4. After all applicable fields have been updated, select *Save New Award* at the bottom of the form.

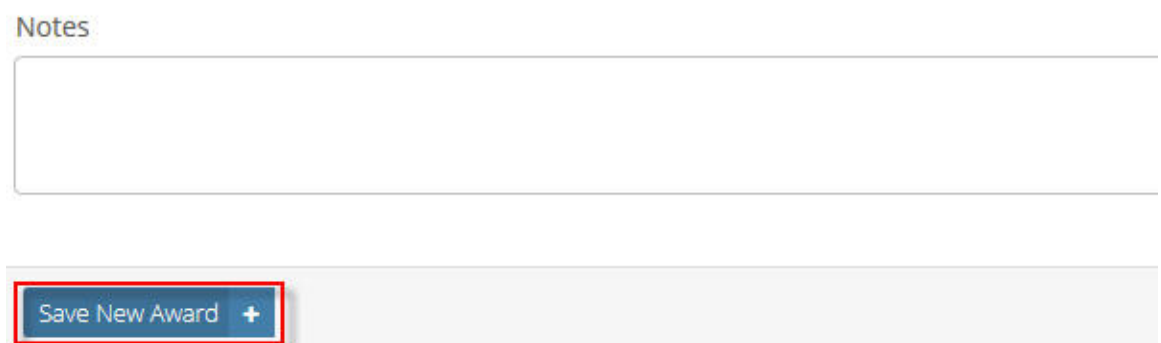

5. After saving the new award, an email will be sent to the applicant notifying them of the award, including the External Note.

## Making a Denial

1. After you have completed the review/scoring process and have determined who will *not* be awarded, open the Denials form.

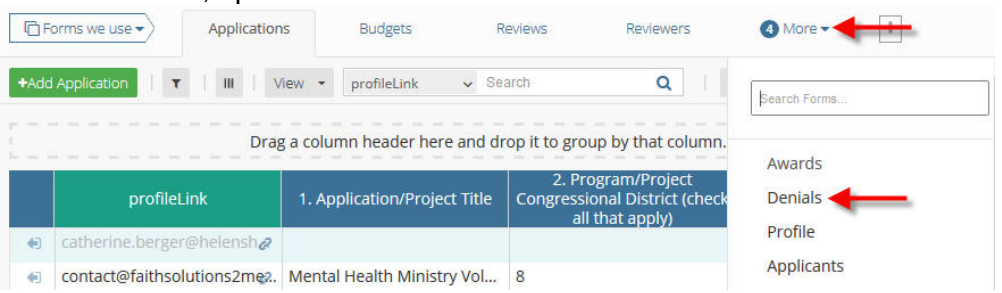

2. Select the *Add Denial* button on the top left side of the page to begin entering a denial.

| Forms we use -                                               | Applications       | Budgets | Reviews | Reviewers | Denials <del>•</del> | ÷            |  |  |  |  |  |
|--------------------------------------------------------------|--------------------|---------|---------|-----------|----------------------|--------------|--|--|--|--|--|
| +Add Denial                                                  | III submissionLink | Search  | Q       |           |                      | ✗ Form Tools |  |  |  |  |  |
| Sorry, but there are currently no records in this workspace. |                    |         |         |           |                      |              |  |  |  |  |  |

- 3. On the Denial form, complete the following fields:
  - Submission: Select the application you want to deny
  - External Message: Enter a message for the applicant
- 4. After all applicable fields have been updated, select *Save New Denial* at the bottom of the form.

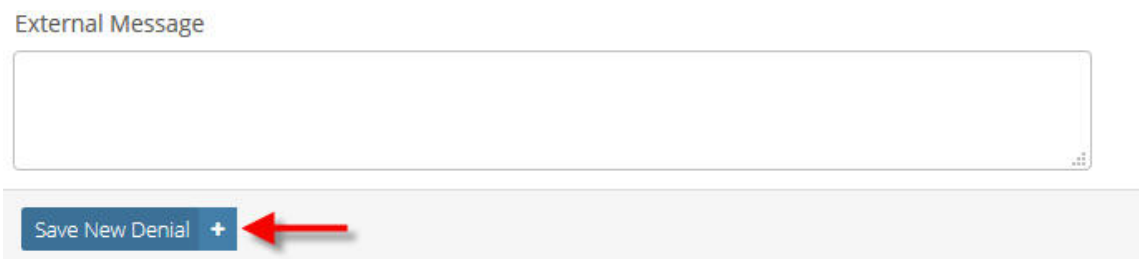

5. After saving the new denial, an email will be sent to the applicant notifying them of the denial, including the External Message.